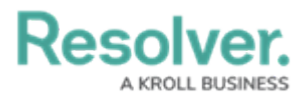

# **Error - Fixing the Invalid Date Value Error**

Last Modified on 12/07/2022 3:00 pm EST

# Overview

When importing **Date** fields into Resolver, the **Invalid Date Value** error will cause your data import to fail.

invalid date value 06/30/1954 in Date of Birth - ref value of row is PC000004

Invalid Date Value Error

The Invalid Date Value error can also occur using the recommended date format.

• Recommended Date Format: MM/DD/YYYY (e.g., 10/01/2023)

### <u>Cause</u>

This error occurs when data in the .csv file is from different sources or copied and pasted into the file.

### **Solution**

To resolve the **Invalid Date Value** error, you must use the Text to Columns function in Excel<sup>®</sup> to reformat the data in the **Date** column.

## **Required Information/Setup**

For this fix, you will need access to a version of Excel or equivalent software with a Text to Columns function.

Please refer to the **Data Import** landing page for information on how to import data into Resolver.

• Data Imports

## **Using Excel's Text to Columns Function**

1. Open the .csv file you are attempting to upload to Resolver in Excel.

 If Excel is not your default app, move your cursor over the .csv file and click the **Right** mouse button. Select **Open with** from the pop-up menu. Select or search and select Excel.

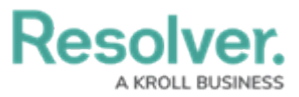

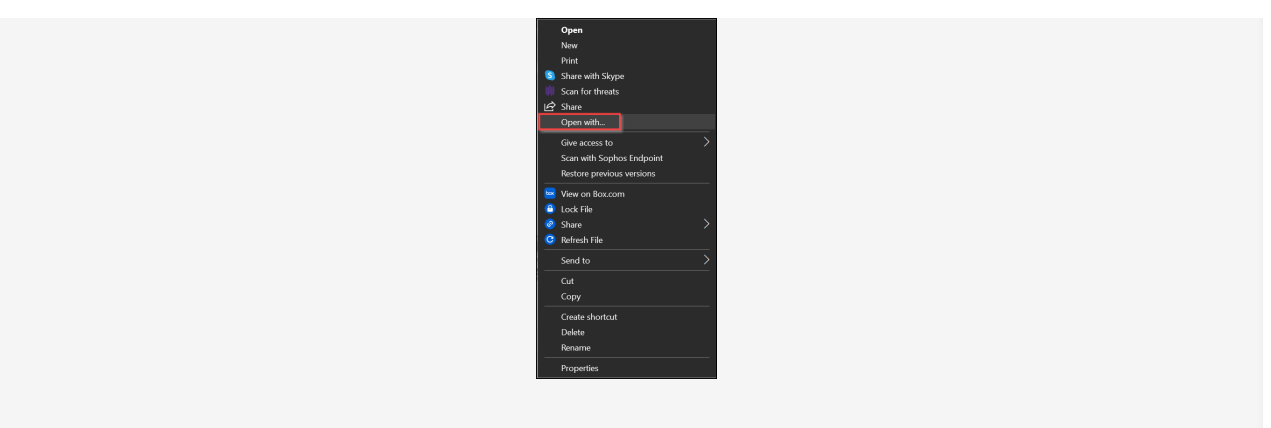

- Highlight the **Date** column on the spreadsheet by clicking the first date entry and pressing and holding the **Shift** key. Scroll to the bottom of the column and click the last date entry selecting all the data in the column.
- 3. Select **Data** from the **Toolbar**.

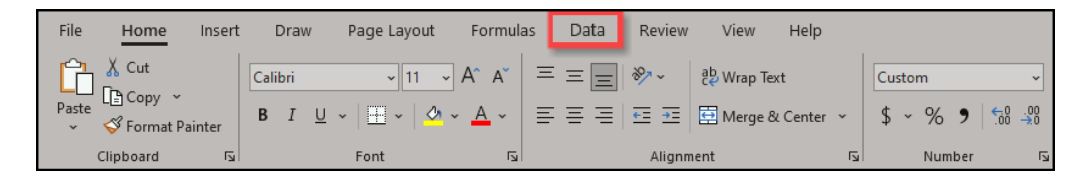

Toolbar - Data

4. From the **Data** ribbon, select the **Text to Columns** button.

| Formulas Data Review        | View Help                     |                                                                                                    |                                                     |                      |  |  |
|-----------------------------|-------------------------------|----------------------------------------------------------------------------------------------------|-----------------------------------------------------|----------------------|--|--|
| Refresh<br>All Y Edit Links | Stocks Currencies Geography 👻 | $ \begin{array}{c c} 2 \downarrow & \hline Z \land Z \\ z \downarrow & Sort \\ z \downarrow & Sort \\ \hline Filter \\ \hline \hline \Theta & Advanced \\ \end{array} $ | Text to Flash Remove Data Consolidate Relationships | Manage<br>Data Model |  |  |
| Queries & Connections       | Data Types                    | Sort & Filter                                                                                                    | Data Tools                                          |                      |  |  |

Text to Columns Button

5. From the *Convert Text to Columns Wizard*, select the **Fixed width** radio button.

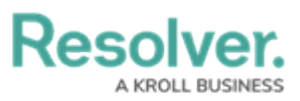

| Convert Text to Columns Wizard - Step 1 of 3                                            | ?     | $\times$ |
|-----------------------------------------------------------------------------------------|-------|----------|
| The Text Wizard has determined that your data is Delimited.                             |       |          |
| If this is correct, choose Next, or choose the data type that best describes your data. |       |          |
| Original data type                                                                      |       |          |
| Choose the file type that best describes your data:                                     |       |          |
| Delimited - Characters such as commas or tabs separate each field.                      |       |          |
| Fixed width - Fields are aligned in columns with spaces between each field.             |       |          |
|                                                                                         |       |          |
|                                                                                         |       |          |
|                                                                                         |       |          |
|                                                                                         |       |          |
| Preview of selected data:                                                               |       |          |
| 3 2022-09-01                                                                            |       | 1.       |
| 4 2022-09-14                                                                            |       | Ê        |
| <u>5</u> 2022-08-29<br><u>6</u> 2022-08-30                                              |       | <b>—</b> |
| 72022-09-01<br>82022-09-14                                                              |       |          |
| 92022-08-29                                                                             |       | <b>~</b> |
| <                                                                                       | >     |          |
|                                                                                         | et    |          |
| Cancel < Back Next >                                                                    | Enist | 1        |

Convert Text to Columns Wizard - Fixed Width

6. (Optional) If Column Break Lines appear in the *Preview of selected data* section, remove the Column Break Lines by clicking on them. Column Break Lines are black vertical arrows which separate the data in the *Preview of selected data* section.

| Convert Text to Columns Wizard - Step 1 of 3                                                                 | ?      | $\times$ |
|----------------------------------------------------------------------------------------------------|--------|----------|
| The Text Wizard has determined that your data is Delimited.                                                  |        |          |
| If this is correct, choose Next, or choose the data type that best describes your data.                      |        |          |
| Original data type                                                                                           |        |          |
| Choose the file type that best describes your data:                                                          |        |          |
| Delimited - Characters such as commas or tabs separate each field.                                           |        |          |
| Fixed width - Fields are aligned in columns with spaces between each field.                                  |        |          |
| Preview of selected data:                                                                                    |        |          |
| 3 2022-09-01<br>4 2022-09-14<br>5 2022-08-29<br>6 2022-09-30<br>7 2022-09-01<br>8 2022-09-14<br>9 2022-08-29 |        | <b>^</b> |
| Cancel < Back Next >                                                                                         | Einist | ı        |

#### Column Break Lines

- 7. Click the **Next** > button to proceed to step 2.
- 8. From the *Step 2 Wizard* screen, click the **Next** > button to skip step 2 of the *Convert*

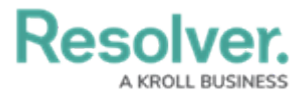

### Text to Columns Wizard.

| Convert Text to Col                                                                            | umns Wizard - S                                                      | Step 2 of 3                               |    |                |                | ?    | $\times$ |
|------------------------------------------------------------------------------------------------|----------------------------------------------------------------------|-------------------------------------------|----|----------------|----------------|------|----------|
| This screen lets you se<br>Lines with arrows sign                                              | t field widths (colu<br>hify a column brea                           | umn breaks).<br>k.                        |    |                |                |      |          |
| To CREATE a break<br>To DELETE a break<br>To MOVE a break                                      | k line, click at the c<br>tine, double click<br>line, click and drag | lesired position<br>on the line.<br>J it. | L  |                |                |      |          |
| Data preview                                                                                   | 20                                                                   | 30                                        | 40 | 50             | 60             | 70   |          |
| 2022-09-01<br>2022-09-14<br>2022-08-29<br>2022-08-30<br>2022-09-01<br>2022-09-14<br>2022-08-29 |                                                                      |                                           |    |                |                |      | <b>*</b> |
|                                                                                                |                                                                      | Cancel                                    |    | < <u>B</u> ack | <u>N</u> ext > | Eini | sh       |

Skip Step 2

9. From the *Step 3 Wizard* screen, click the **Date** radio button on the *Column date format* section.

| Convert Text to Columns Wizard                                                                                                    | - Step 3 of 3                                                                             |                          | ?                 | ×        |
|----------------------------------------------------------------------------------------------------|-------------------------------------------------------------------------------------------|--------------------------|-------------------|----------|
| This screen lets you select each column<br>Column data format<br><u>G</u> eneral<br><u>Iext</u><br><u>O Do not import column (skip)</u> | n and set the Data Format.<br>'General' converts numeric val<br>remaining values to text. | ues to numbers, date val | ues to dates, and | all      |
| Destination: \$J\$3                                                                                                    |                                                                                           |                          |                   | <u>+</u> |
| Data preview<br>MD<br>2022-09-01<br>2022-09-14<br>2022-08-29<br>2022-08-30<br>2022-08-30<br>2022-09-01<br>2022-09-14<br>2022-08-29<br>< |                                                                                           |                          | >                 | ^<br>~   |
|                                                                                                    | Cancel < <u>B</u> ad                                                                      | k Next >                 | <u>E</u> inis     | h        |

Select the Date Radio Button

10. Click the **down arrow** next to the **Date** field and select the **MDY** date format from the

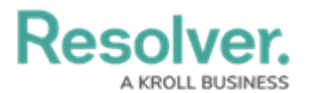

#### drop-down list.

| Convert Text to Columns Wizard                                                                                             | - Step 3 of 3                                                                                                    | ?              | ×               |
|----------------------------------------------------------------------------------------------------|----------------------------------------------------------------------------------------------------|----------------|-----------------|
| This screen lets you select each column<br>Column data format<br>General<br>Iext<br>Do not<br>Destination:<br>Data greview | n and set the Data Format.<br>'General' converts numeric values to numbers, date values to<br>remaining values to text.<br>Advanced | dates, and     | all<br><u> </u> |
| YMD<br>2022-09-01<br>2022-09-14<br>2022-08-29<br>2022-08-30<br>2022-09-01<br>2022-09-01<br>2022-09-14<br>2022-08-29<br>≺   | Cancel < <u>B</u> ack Next >                                                                                                    | <b>E</b> inisl | ^<br>~          |

Select MDY From the Drop-Down List

11. Click the **Finish** button.

| Convert Text to Columns Wizard                                                                                                    | - Step 3 of 3                                                                               | ?             | ×        |
|----------------------------------------------------------------------------------------------------|---------------------------------------------------------------------------------------------|---------------|----------|
| This screen lets you select each colum<br>Column data format<br><u>G</u> eneral<br><u>I</u> ext<br><u>Date: MDY</u><br>Do not import column (skip) | 'General' converts numeric values to numbers, date values to o<br>remaining values to text. | dates, and    | all      |
| Destination: \$J\$3<br>Data preview                                                                                                    |                                                                                             |               | <u>↑</u> |
| MDY<br>2022-09-01<br>2022-09-14<br>2022-08-29<br>2022-09-30<br>2022-09-01<br>2022-09-14<br>2022-09-14<br>2022-09-29                                |                                                                                             | >             | ^<br>~   |
|                                                                                                    | Cancel < <u>B</u> ack Next >                                                                | <u>F</u> inis | h        |

Finish Button

12. Make sure that the **Date** column is right aligned by highlighting the **Date** column and selecting the **Align Right** button from the **Alignment** section on the **Home** menu.

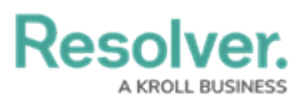

| File  | Home In:                | sert Draw                                                                                       | Page Layout    | Formulas Data                        | Review View Help                                               |                                  | 🖵 Comments 🛛 🖻 Share          |
|-------|-------------------------|-------------------------------------------------------------------------------------------------|----------------|--------------------------------------|----------------------------------------------------------------|----------------------------------|-------------------------------|
| Paste | Calibri<br>B I<br>S S L | <ul> <li>✓ 11 </li> <li>✓ A<sup>^</sup> A<sup>×</sup></li> <li>◇ &lt; A<sup>×</sup> </li> </ul> |                | Custom → #<br>+ + % •<br>+ % • % • # | Conditional Formatting ×<br>Format as Table ×<br>Cell Styles × | Insert →<br>Delete →<br>Format → | Analyze Sensitivity<br>Data × |
| Clipb | oard 🖬                  | Font 🕠                                                                                          | Alignment      | Number 🖬                             | Styles                                                         | Cells                            | Analysis Sensitivity 🔨        |
| J5    | • •                     | $\times \checkmark f_x$                                                                         | 09-01. Align R | Right                                |                                                                |                                  | ~                             |
|       |                         | 1                                                                                               | Align yo       | our content to the right.            |                                                                |                                  |                               |
| 2     | E                       |                                                                                                 | F              | Ŭ                                    | н                                                              |                                  |                               |
| 2     | Corrective Action       | os Count                                                                                        | D              | ue Date                              | Issue Tune                                                     | Reviewed                         | Reviewed On                   |
| 4     | CORRECTIVE              | COUNT                                                                                           | D              | UEDATE                               | ISSUETYPE                                                      | REVIEWED                         | REVIEWEDON                    |
| 5     |                         | Count M                                                                                         | e              |                                      | Documentation Issue                                            | No 1                             | 09-01-2022                    |
| 6     |                         | Count M                                                                                         | e              |                                      | Control Design Issue                                           | No                               | 09-14-2022                    |
| 7     |                         | Count M                                                                                         | e              |                                      | <b>Control Operation Issue</b>                                 | Yes                              | 08-29-2022                    |
| 8     |                         | Count M                                                                                         | e              |                                      | Human Error                                                    | No                               | 08-30-2022                    |
| 9     |                         | Count M                                                                                         | e              |                                      | Documentation Issue                                            | Yes                              | 09-01-2022                    |
| 10    |                         | Count M                                                                                         | e              |                                      | Control Design Issue                                           | Yes                              | 09-14-2022                    |
| 11    |                         | Count M                                                                                         | e              |                                      | Control Operation Issue                                        | Yes                              | 08-29-2022                    |
| 12    |                         | Count M                                                                                         | e              |                                      | Human Error                                                    | No                               | 08-30-2022                    |
| 13    |                         | Count M                                                                                         | e              |                                      | Documentation Issue                                            | No                               | 09-01-2022                    |
| 14    |                         | Count M                                                                                         | e              |                                      | Control Design Issue                                           | No                               | 09-14-2022                    |
| 15    |                         | Count M                                                                                         | e              |                                      | <b>Control Operation Issue</b>                                 | Yes                              | 08-29-2022                    |
| 16    | Business                | Unit Company                                                                                    | Co - Business  | Unit Control C -                     |                                                                | No                               | 00 20 2022                    |
| Ready |                         | vestigate                                                                                       | ee business    | one control c                        | Count: 30 R Display Settings                                   |                                  | + 100%                        |

Align Right

13. Now that you have reformatted the **Date** column in your .csv file, you should be able to import the file into Resolver without receiving the **Invalid Date Value** error,